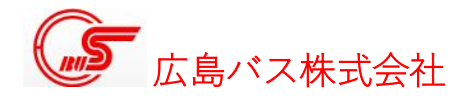

<2020年7月13日掲載>

## ホームページご利用上の注意

いつも広島バスをご利用いただきまして誠にありがとうございます。 弊社ホームページをご利用の際は、ブラウザの「更新」ボタンで最新の情報に してからご覧ください。

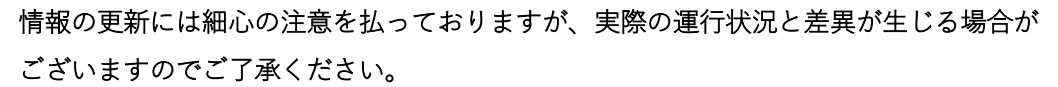

また、弊社ホームページに掲載の情報は、遅延状況等をライブにお伝えするものではありませんので、ご注 意ください。

※なお、弊社ホームページに基づく判断により発生しました損害につきましては、弊社ではいかなる責任も 負いかねますので予めご了承ください。

更新できない、最新情報が反映されない…という場合

こうした場合、ブラウザに「キャッシュ」が残っているために古い情報が表示されることがあります。 「キャッシュのクリア」等を行っていただき、ホームページの表示を最新状態にしてください。 「キャッシュのクリア」方法について、代表的なものを下記に紹介しておりますのでご覧ください。

■パソコンでご覧になる場合

| ご利用のブラウザ          | キャッシュのクリアの手順                  |
|-------------------|-------------------------------|
| Internet Explorer | 更新したい画面を開き、                   |
| Google Chrome     | キーボードの Ctrl と F5 を同時に押してください。 |
| Firefox           |                               |
| Microsoft Edge    |                               |
| Safari            | 更新したい画面を開き、                   |
|                   | キーボードの Ctrl と R を同時に押してください。  |

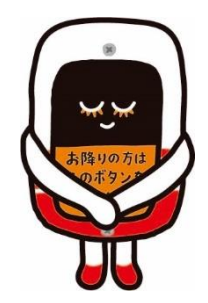

■スマートフォン等でご覧になる場合

| ご利用のブラウザ          | キャッシュのクリアの手順                            |
|-------------------|-----------------------------------------|
| Internet Explorer | (1)ブラウザ画面の中から「ツール」をクリック。                |
|                   | (2)表示されるメニューの中から「インターネットオプション」をクリック。    |
|                   | (3) 表示されるメニューのうち「全般」タブの中から「閲覧の履歴」内にある   |
|                   | 「削除」をクリック。                              |
|                   | (4)「お気に入り Web サイトデータを保持する」のチェックを外す。その後、 |
|                   | 「インターネット一時ファイル…」、「クッキー(Cookie)…」、「履歴」にチ |
|                   | ェックを入れて「削除」をクリック。                       |
|                   |                                         |
| Google Chrome     | (1) ブラウザ画面の右上にある「…」マークをクリック。            |
|                   | (2)表示されるメニューの中から「設定」をクリック。              |
|                   | (3) 表示されるメニューの中から「プライバシー」をクリック。         |
|                   | (4) 表示されるメニューの中から「閲覧履歴データの削除」をクリック。     |
|                   | (5)削除する項目をチェックして、「データを削除」をクリック。         |
|                   |                                         |
| Safari            | (1)スマートフォンの「設定アプリ」を開き、「設定」をクリック。        |
|                   | (2) 表示されるメニューの中から「Safari」をクリック。         |
|                   | (3)表示されるメニューの中から「Cookie とデータを削除」をクリック。  |
|                   |                                         |

※上記はあくまで一例です。

ブラウザのバージョンによって、方法が異なる場合がありますので目安としてご覧ください。